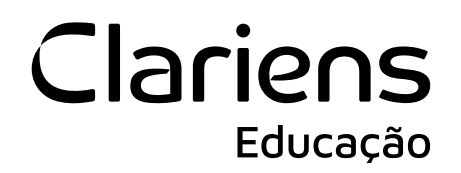

# Saiba como redefinir a senha do e-mail institucional

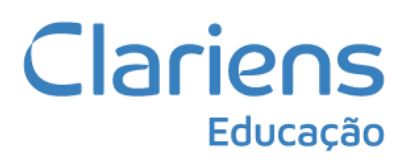

Acesse a sua conta Microsoft em login.microsoftonline.com.

Se você não sabe o seu e-mail institucional, acesse <u>meuprimeiroacesso.clariens.com.br</u>. Caso você precise de ajuda, um passo a passo para o seu primeiro acesso foi enviado para o seu e-mail pessoal.

## Etapa 2

Informe o seu e-mail institucional e senha.

| Microsoft                                   |         |
|---------------------------------------------|---------|
| Entrar                                      |         |
| Email, telefone ou Skype                    |         |
| Não tem uma conta? C <mark>rie uma</mark> ! |         |
| Não consegue acessar sua conta?             |         |
|                                             | Avançar |

# Etapa 3

Clique na opção esqueci minha senha.

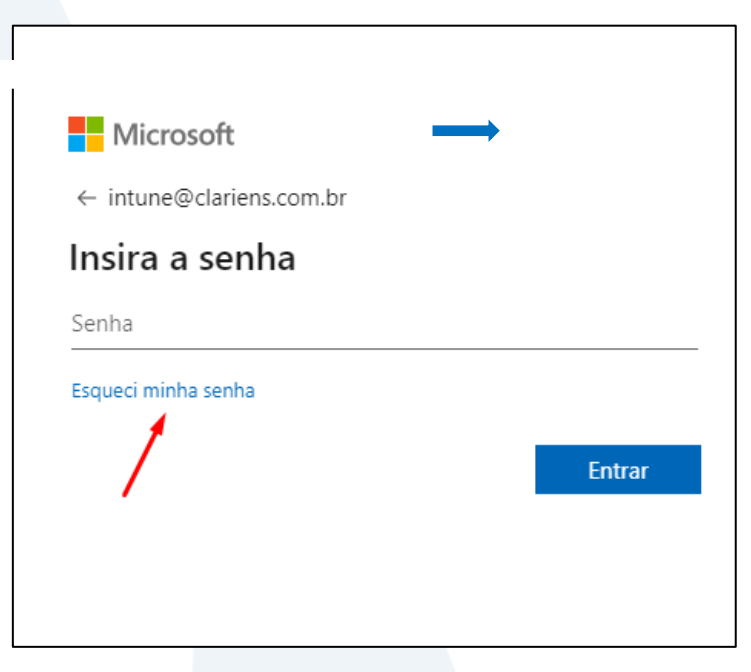

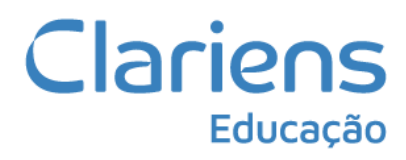

No primeiro campo informe o seu e-mail institucional, depois confirme os caracteres e clique no botão avançar.

| Quem é você?                                                                                                    |
|----------------------------------------------------------------------------------------------------|
| Para recuperar sua conta, comece inserindo seu email ou nome de usuário e os caracteres na imagem ou no áudio abaixo. |
| Email ou Nome de Usuário: *                                                                                           |
| intune@clariens.com.br                                                                                                |
| Exemplo: usuário@contoso.onmicrosoft.com ou usuário@contoso.com                                                       |
| Insira os caracteres da imagem ou as palavras do áudio. *                                                             |
| Avançar Cancelar                                                                                                    |

#### Etapa 5

Escolha entre as opções: Ligar para meu celular e enviar SMS para meu celular. Em seguida confirme o seu número (sempre com o DDD), para receber o código.

| etapa de verificação 1 > escolher uma nova senha |                                                                                                    |
|--------------------------------------------------|----------------------------------------------------------------------------------------------------|
| Escolha o método de contato que dev              | vemos usar para verificação:                                                                                                    |
| Enviar SMS para meu celular                      | A fim de proteger sua conta, precisamos que você insira o número do seu<br>telefone celular (**********51) abaixo. Você receberá uma mensagem de texto |
| O Ligar para meu celular                         | com um código de verificação que pode ser usado para redefinir sua senha.                                                                              |
|                                                  | Enviar SMS                                                                                                    |
|                                                  |                                                                                                    |
|                                                  |                                                                                                    |

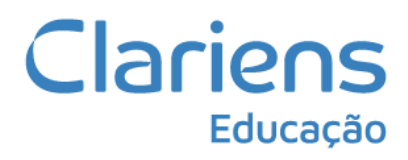

Informe o código que foi enviado para o seu celular.

| etapa de verificação 1 > escolher uma nova senha               |                                                                                  |  |  |  |
|----------------------------------------------------------------|----------------------------------------------------------------------------------|--|--|--|
| Escolha o método de contato que devemos usar para verificação: |                                                                                  |  |  |  |
| Enviar SMS para meu celular                                    | Enviamos uma mensagem de texto com um código de verificação para seu<br>celular. |  |  |  |
| ○ Ligar para meu celular                                       | Insira seu código de verificação<br>Avançar                                      |  |  |  |

#### Etapa 7

Informe a nova senha, confirme e clique no botão concluir.

| Voltar para sua conta                                     |
|-----------------------------------------------------------|
| etapa de verificação 1 √ > <b>escolher uma nova senha</b> |
| * Insira a nova senha:                                    |
| Força da senha                                            |
| * Confirme a nova senha:                                  |
| Concluir Cancelar                                         |
|                                                           |

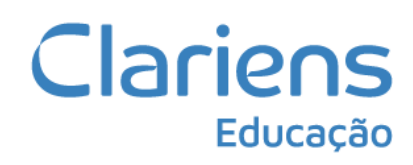

A sua senha foi redefinida e você já pode voltar a usar o seu e-mail institucional.

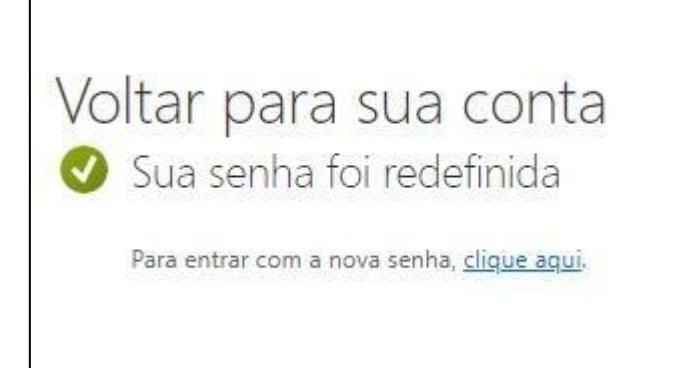